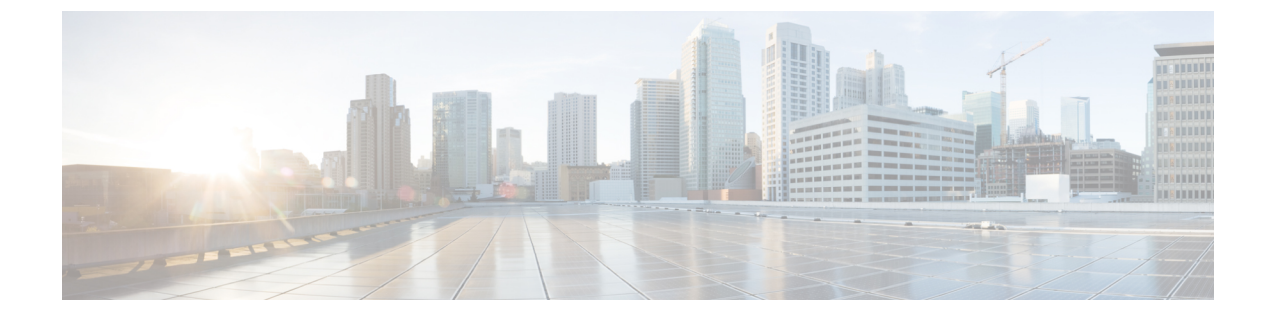

# クライアント データのトンネリング

- Ethernet over GRE トンネル  $(1 \sim ジ)$
- Proxy Mobile IPv6  $(13 \sim )$

# Ethernet over GRE トンネル

Ethernet over GRE (EoGRE) は、ホットスポットから送信された Wi-Fi トラフィックを集約す るための新しいアグリゲーションソリューションです。このソリューションでは、顧客宅内機 器 (CPE) デバイスで、エンドホストから届いたイーサネット トラフィックをブリッジし、 そのトラフィックを IP GRE トンネルでイーサネット パケットにカプセル化できます。IP GRE トンネルがサービス プロバイダーのブロードバンド ネットワーク ゲートウェイで終わると、 エンドホストのトラフィックは終了し、エンドホスト用にサブスクライバ セッションが開始 します。

高可用性(HA)は、EoGRE IPv4とIPv6のトンネル設定でサポートされています。また、Client SSOは IPv4と IPv6 EoGRE トンネル クライアントでサポートされています。

コントローラと Cisco FlexConnect APの EoGREの設計と導入に関する詳細については、EoGRE 導入ガイド [英語] を参照してください。

#### 802.1X 認証ベースの WLAN の EoGRE

図 1:802.1X 認証ベースの WLANの EoGRE ワークフロー

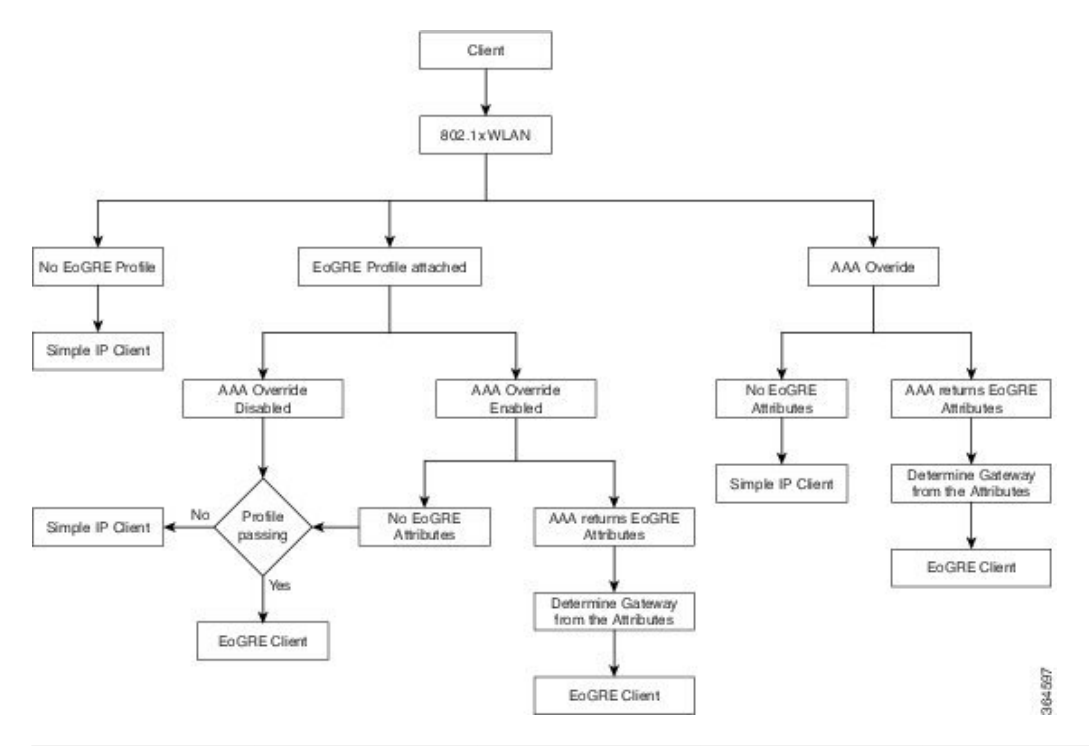

| 802.1X 認証                                                  | スイッチング | AP モード          | EoGRE                                              | SimpleIP                                           |
|------------------------------------------------------------|--------|-----------------|----------------------------------------------------|----------------------------------------------------|
| Central+No<br>FlexConnect バッ<br>クアップ RADIUS<br>サーバ         | ローカル   | 接続済み            | クライアントは<br>EoGRE として参<br>加できます。                    | クライアントは<br>SimpleIPとして参<br>加できます。                  |
| Central+No<br>FlexConnect バッ<br>クアップ RADIUS<br>サーバ         | ローカル   | スタンドアロン         | 新しいクライアン<br>トは参加できませ<br>ん。既存のクライ<br>アントが機能しま<br>す。 | 新しいクライアン<br>トは参加できませ<br>ん。既存のクライ<br>アントが機能しま<br>す。 |
| Central+No<br>FlexConnect バッ<br>クアップ RADIUS<br>サーバ         | ローカル   | スタンドアロンの<br>ブート | クライアントは参<br>加できません。                                | クライアントは参<br>加できません。                                |
| ローカル AP<br>Auth+No<br>FlexConnect バッ<br>クアップ RADIUS<br>サーバ | ローカル   | 接続済み            | クライアントは<br>SimpleIPになりま<br>す。                      | クライアントは<br>SimpleIP として参<br>加します。                  |

I

| 802.1X 認証                                                  | スイッチング | AP モード          | EoGRE                                                                    | SimpleIP                                    |
|------------------------------------------------------------|--------|-----------------|--------------------------------------------------------------------------|---------------------------------------------|
| ローカル AP<br>Auth+No<br>FlexConnect バッ<br>クアップ RADIUS<br>サーバ | ローカル   | スタンドアロン         | クライアントは<br>SimpleIPになりま<br>す。                                            | 既存のクライアン<br>トと新規クライア<br>ントが予定どおり<br>に動作します。 |
| ローカル AP<br>Auth+No<br>FlexConnect バッ<br>クアップ RADIUS<br>サーバ | ローカル   | スタンドアロンの<br>ブート | クライアントは<br>SimpleIPになりま<br>す。                                            | クライアントは参<br>加できます。                          |
| Central+FlexConnect<br>バックアップ<br>RADIUS サーバ                | ローカル   | 接続済み            | クライアントは<br>EoGRE として参<br>加します。                                           | 既存のクライアン<br>トと新規クライア<br>ントが予定どおり<br>に動作します。 |
| Central+FlexConnect<br>バックアップ<br>RADIUS サーバ                | ローカル   | スタンドアロン         | 既存のクライアン<br>トは引き続き<br>EoGRE であり、<br>新規クライアント<br>は SimpleIP とし<br>て参加します。 | 既存のクライアン<br>トと新規クライア<br>ントが予定どおり<br>に動作します。 |
| Central+FlexConnect<br>バックアップ<br>RADIUS サーバ                | ローカル   | スタンドアロンの<br>ブート | クライアントは<br>SimpleIPになりま<br>す。                                            | 既存のクライアン<br>トと新規クライア<br>ントが予定どおり<br>に動作します。 |

#### オープン認証ベースの WLAN の EoGRE

図 2:オープン認証ベースの WLAN の EoGRE ワークフロー

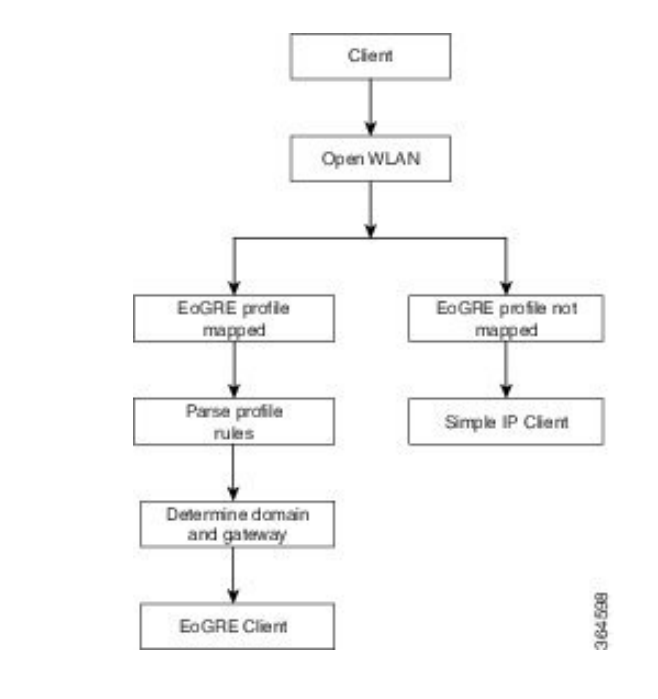

-

(注) オープンな WLAN では、EoGRE プロファイルは\*ルールという1つのルールのみ持つことができます。オープン認証 WLAN に複数のルールがあるプロファイルのマッピングはサポートされていません。すべてのクライアントが EoGRE クライアントである必要があります。

| オープン認証 | スイッチング | APモード           | EoGRE                                         |
|--------|--------|-----------------|-----------------------------------------------|
| 中央     | ローカル   | 接続済み            | クライアントは<br>EoGRE として参加し<br>ます。                |
| 中央     | ローカル   | スタンドアロン         | 新規クライアントは参<br>加できません。既存の<br>クライアントが機能し<br>ます。 |
| 中央     | ローカル   | スタンドアロンのブー<br>ト | クライアントは参加で<br>きません。                           |

#### トンネル送信元の変更

リリース 8.2 以前は、管理 IP アドレスをトンネル エンドポイントとして使用していました。 リリース 8.2 では、必要に応じて、管理インターフェイス以外の任意の L3 動的インターフェ イスをトンネル エンドポイントとして指定できるようになりました。

#### IPv6 のサポート

リリース 8.3 では、EoGRE トンネルゲートウェイのクライアント IPv6 トラフィックと IPv6 ア ドレス形式のサポートを追加しました。クライアント IPv6 トラフィックは IPv4 と IPv6 両方の EoGRE トンネルでサポートしています。クライアントごとに、最大 8 つの異なるクライアン ト IPv6 アドレスをサポートしています。コントローラは、学習したすべてのクライアント IPv6 アドレスを、アカウンティング更新メッセージでアカウンティングサーバに送信します。コン トローラとトンネルゲートウェイ間、または RADIUS サーバ間では、すべての RADIUS メッ セージやアカウンティング メッセージが EoGRE トンネルの外側で交換されます。

| CAPWAP   | EoGRE   | 備考                                          |
|----------|---------|---------------------------------------------|
| CAPWAPv4 | EoGREv4 | CAPWAPv4 が想定されている<br>アカウンティング IP(WLC<br>IP) |
| CAPWAPv4 | EoGREv6 | CAPWAPv4 が想定されている<br>アカウンティング IP(WLC<br>IP) |
| CAPWAPv6 | EoGREv4 | CAPWAPv6 が想定されている<br>アカウンティング IP(WLC<br>IP) |
| CAPWAPv6 | EoGREv6 | CAPWAPv6 が想定されている<br>アカウンティング IP(WLC<br>IP) |

#### 関連資料

- [Ethernet over GRE Tunnels]
- Service Provider Wi-Fi: Support for Integrated Ethernet Over GRE
- [Intelligent Wireless Access Gateway Configuration Guide]

### EoGRE トンネリングに関する制約事項

- EoGRE トンネリングは、Cisco 2504 WLC ではサポートされていません。
- Cisco vWLC では、EoGRE トンネリングはローカル スイッチング モードでのみサポート されています。
- ・EoGRE-AP 機能は、Cisco 700 シリーズ アクセス ポイントではサポートされていません。
- ・プロファイルが WLAN に関連付けられている場合、トンネル プロファイルを編集または 削除することはできません。WLAN からプロファイルの関連付けを解除してから、プロ ファイルを編集または削除します。

- ・ゲートウェイがすでにドメインに関連付けられている場合、トンネルゲートウェイを編集 または削除することはできません。ドメインからトンネルゲートウェイの関連付けを解除 してから、トンネルゲートウェイを編集または削除します。
- ・ドメインがすでにトンネルプロファイルルールに関連付けられている場合、ドメインを 編集または削除することはできません。トンネルプロファイルルールからドメインの関 連付けを解除してから、ドメインを編集または削除します。
- ドメインがすぐに変更される場合、ドメインに関連付けられているクライアントは認証解除されます。
- ICMP パケットをブロックする可能性があるファイアウォールは設定しないことをお勧め します。
- AAAとしてのトンネルゲートウェイ(TGW)およびRADIUSレルム機能は同時に使用してはなりません。
- AAA としてのトンネルゲートウェイ(TGW)は、FlexConnect APの EoGRE ではサポートされていません。
- トンネル EoGRE ゲートウェイの統計情報はスタンバイ WLC には同期されません。
- SNMP の制限により、トンネルゲートウェイの名前は最大 127 文字です。
- オープンな WLAN では、プロファイルは \* ルールという1つのルールのみ持つことができます。オープン認証 WLAN に複数のルールがあるプロファイルのマッピングはサポートされていません。
- EoGRE クライアントはローカル スイッチング VLAN から IPv6 アドレスを取得します。
- ローカルスイッチングVLANのブロードキャスト/マルチキャストトラフィックはEoGRE クライアントに到達します。
- FlexConnect+Bridge モードはサポートされていません。
- スタンドアロンモード: EoGRE クライアントの高速ローミングはサポートされていません。
- •WebAuth はサポートされていません。
- FlexConnect AP ローカル認証はサポートされていません。
- FlexConnect AP バックアップ RADIUS サーバはサポートされていません。
- •スタティック IP を持つ EoGRE クライアントはサポートされていません。
- •WLAN の FlexConnect ACL は EoGRE クライアントでは動作しません。
- 耐障害性の後、クライアントタイプは SimpleIP です。これは、30 秒後に EoGRE に変更 されます。
- AP ゲートウェイの MTU は 1500 バイトです。

- Lightweight AP は、EoGREv6 に対してのみパス MTU をサポートします。EoGREv4 の場合 はサポートされません。
- EoGRE クライアントの場合、TrustSec SGT/ポリシーの適用は、レイヤ3モビリティトン ネルを含む、トンネリングトラフィックに対してはサポートされていないため、意図した とおりに機能しないことがあります。

トンネルトラフィックの場合、送信元 SGT タグは CMD ヘッダー内でエンコードされま せん(CMD ヘッダー自体が追加されません)。ポリシー適用ポイントで不明な SGACL ポリシー(0、DGT)が適用されます。

- EoGRE IPv6 の制約事項:
  - EoGRE クライアントはローカル スイッチング VLAN から IPv6 アドレスを取得します。
  - DHCP オプション 82 の設定は、IPv6 クライアントではサポートされていません。
  - RADIUS、FTP、TFTP、SFTP、LDAP、SXP、syslog などのアプリケーションは管理 IPv6 アドレスでのみサポートされています。
  - ・ダイナミック IPv6 AP マネージャ インターフェイスはサポートされていません。
  - IPv6 を持つダイナミック インターフェイスはトンネル インターフェイスとしてのみ サポートされます。
  - IPv6 アドレスを割り当てることができるダイナミック インターフェイスの最大数は 16 です。
  - IPv6リンクローカルアドレスは、スイッチ上のすべてのスイッチド仮想インターフェイス (SVI) で共通です。このため、ダイナミックアドレスでIPv6アドレスを設定することはできません。この問題を解決するには、SVIのアップリンクスイッチで明示的にリンクローカルアドレスを設定する必要があります。各 SVI は独自のリンクローカルアドレス設定が必要です。
  - IPv6 トンネルの IP パケットの最大サイズは、Cisco WLC で 1280 バイトに制限されて います。

### Cisco WLC での EoGRE の設定(GUI)

#### 手順

**ステップ1** トンネル ゲートウェイを作成し、ハートビートを設定します。

- a) [Controller] > [Tunneling] > [EoGRE] の順に選択します。
- b) [Interface Name] を入力します。

トンネルの送信元として使用するコントローラにあるインターフェイス。

c) [Heartbeat Interval] を設定します。デフォルトインターバルは 60 秒です。

シスコ ワイヤレス コントローラ (WLC) はキープアライブ ping を 60 秒ごとに送信します。

d) [Max Heartbeat Skip Count] を設定します。デフォルト値は3に設定されています。

3 つのキープアライブ ping の後に TGW が応答しない場合、Cisco WLC は TGW を動作不 能にマークします。スキップ カウント数により TGW が動作不能であると認識される前 に、TWG が何回連続で応答をスキップできるか決定します。

- e) [TGW Name] を指定します。
- f) [TGW IP Address] を指定します。

IPv4 および IPv6 の両方のアドレス形式がサポートされています。該当のトンネルゲート ウェイは、最大 10 個作成できます。

- (注) IPv6 アドレス形式のサポートは、リリース 8.3 で導入されました。リリース 8.3 以前は、IPv4 アドレス形式のみサポートされていました。
- g) [Domain Name] を指定します。
- h) 作成したトンネル ゲートウェイとそのロールを、プライマリ/アクティブまたはセカンダ リ/スタンバイ ゲートウェイとして指定し、[Add] をクリックします。

トンネルゲートウェイが到達可能であれば、状態が [TGW List] で UP として表示されるは ずです。

[Get Statistics] をクリックして、トンネルゲートウェイの統計情報を表示します。

ドメインは、冗長性の目的で使用されている1つ以上のトンネルの仮想コレクションを表 しています。最大16のトンネルがドメインに存在できます。1つのトンネルで障害が発生 すると、トラフィックは別のTGW にリダイレクトされます。

ドメインでは、プライマリゲートウェイはデフォルトでアクティブになります。プライマ リゲートウェイが動作していない場合、セカンダリゲートウェイがアクティブなゲート ウェイになります。クライアントは、セカンダリゲートウェイと再度関連付ける必要があ ります。フェールオーバーの最中や後でも、Cisco WLC はプライマリゲートウェイへの ping を続けます。プライマリゲートウェイが再び動作可能になると、プライマリゲート ウェイがアクティブなゲートウェイになります。その後、クライアントがプライマリゲー トウェイにフォールバックします。同じオプションは、ローカル スイッチドモードの FlexConnect からの TGW でも利用できます。EoGRE トンネルには、DTLS 暗号化 CAPWAP IPv4 または IPv6 を指定できます。この機能は、このリリースでサポートされているすべ ての Wave 1 AP および Wave 2 AP でサポートされています。

ステップ2 ネットワーク プロファイルを作成します。

- a) [Controller] > [Tunneling] > [Profiles] の順に選択します。
- b) プロファイル名を指定して、[Add] をクリックします。

プロファイル名は [Profile List] の下に表示されます。

**ステップ3** トンネル プロファイル ルールを定義します。

- a) 作成したトンネルプロファイルをクリックします。
- b) [Rule] タブで、特定のレルムをプロファイルにマッピングするために、レルム名を入力し ます。レルムはuser\_name@realmなど、@の後の文字列です。[Realm]に一致させるには、 \*を使用し、すべてのレルムは受け入れます。
- c) [EoGRE] として [Tunnel Type] を選択します。
- d) [VLAN] を [0] に設定します。
- e) ステップ1で作成した [Gateway Domain] を選択します。
- f) [Add] をクリックして、このルールをトンネル プロファイルに追加します。
- ステップ4 トンネル パラメータを指定します。
  - a) [Tunnel Parameters] タブで、[Gateway as AAA Proxy] および [Gateway as Accounting Proxy] (任意) チェックボックスをオンにして、トンネル ゲートウェイを AAA プロキシおよび アカウンティング プロキシとして設定します。
  - b) (任意) [DHCP Option-82] チェックボックスをオンにします。
    - (注) DHCPオプション82の設定は、IPv6クライアントではサポートされていません。
  - c) DHCP オプション 82 の形式として [Binary] または [ASCII] を選択します。
  - d) [DHCP Option 82 Delimiter]を指定します。デフォルトは「;」です。
  - e) [Circuit-ID] および [Remote-ID] 情報を指定します。それぞれフィールドを最大5つまで選択し、適宜ソートできます。
  - f) [Apply]をクリックします。
- ステップ5 ステップ1で指定したトンネルゲートウェイのIPアドレスをサーバのIPアドレスとして指定 してRADIUS認証サーバまたはアカウンティングサーバ、あるいはその両方を作成し、[Tunnel Proxy]を有効にします。

**RADIUS** サーバを作成する方法については、『*Security Solutions*』の「*Configuring RADIUS*」の 章を参照してください。

- ステップ6 WLAN にトンネル プロファイルを関連付けます。
  - a) [WLANs]を選択し、トンネルプロファイルを関連付ける必要がある WLAN ID をクリック します。
  - b) [Tunneling]の[Advanced] タブで、[Tunnel Profile]を選択します。
  - c) (任意) WLAN に AAA Override を有効にするよう選択できます。つまり、Cisco WLC が RADIUS サーバから返される属性を受け入れることができます。
  - d) 設定を保存します。
- ステップ1 トンネルが正しく設定されているかどうか確認します。
  - a) [Controller] > [Tunneling] > [Profiles] の順に選択します。
  - b) プロファイル名が正しい WLAN にマッピングされているかどうか確認します。
- ステップ8 ゲートウェイの統計情報を確認します。
  - a) [Controller] > [Tunneling] > [EoGRE] の順に選択します。
  - b) [Get Statistics] をクリックします。

### WLC での EoGRE の設定(CLI)

#### 手順

- ・次のコマンドを入力して、キープアライブ ping パラメータを設定します。
  - config tunnel eogre heart-beat interval seconds
  - config tunnel eogre heart-beat max-skip-count number
- 次のコマンドを入力して、新しい EoGRE トンネルゲートウェイを追加する、または既存のゲートウェイを削除または変更します。
  - config tunnel eogre gateway add name {ipv4-address | ipv6-address} ip-addr
  - config tunnel eogre gateway delete name
  - config tunnel eogre gateway modify name {ipv4-address | ipv6-address} ip-addr
- 次のコマンドを入力して、EoGRE トンネル ゲートウェイ ドメインを設定します。
  - config tunnel eogre domain {create | delete} domain-name
  - config tunnel eogre domain {add | remove} domain-name gateway-name
- 次のコマンドを入力して、ドメインにプライマリゲートウェイ名を追加します。プライマリゲートウェイを追加すると、セカンダリゲートウェイが自動的に選択されます。
  - config tunnel eogre domain primary domain-name gateway-name

ドメインでは、プライマリゲートウェイはデフォルトでアクティブになります。プラ イマリゲートウェイが動作していない場合、セカンダリゲートウェイがアクティブ なゲートウェイになります。クライアントは、セカンダリゲートウェイと再度関連付 ける必要があります。フェールオーバーの最中や後でも、Cisco WLC はプライマリ ゲートウェイへの ping を続けます。プライマリゲートウェイが再び動作可能になる と、プライマリゲートウェイがアクティブなゲートウェイになります。その後、クラ イアントがプライマリゲートウェイにフォールバックします。同じオプションは、 ローカル スイッチドモードの FlexConnect からの TGW でも利用できます。EoGRE ト ンネルには、DTLS 暗号化 CAPWAP IPv4 または IPv6 を指定できます。この機能は、 このリリースでサポートされているすべての Wave 1 AP および Wave 2 AP でサポート されています。

- ・次のコマンドを入力して、トンネルプロファイルを設定します。
  - config tunnel eogre profile {create | copy | delete | rule | eogre}

CLIに表示される手順に従って各パラメータを設定します。

- ・次のコマンドを入力して、ゲートウェイを AAA プロキシとして設定します。
  - config tunnel profile eogre profile-name gateway-radius-proxy {enable | disable}
  - config tunnel profile eogre profile-name gateway-radius-proxy accounting {enable | disable}

・次のコマンドを入力して、トンネルプロファイルのDHCPオプション 82を設定します。

(注) DHCP オプション 82 の設定は、IPv6 クライアントではサポートされていません。

- config tunnel profile eogre profile-name DHCP-Opt-82 {enable | disable}
- config tunnel profile eogre *profile-name* DHCP-Opt-82 format {binary | ascii}
- config tunnel profile eogre profile-name DHCP-Opt-82 delimiter character
- **config tunnel profile eogre** *profile-name* **DHCP-Opt-82** {**circuit-id** | **remote-id**} *supported-parameter*
- ・次のコマンドを入力して、EoGRE トンネルインターフェイスを設定します。
  - config tunnel eogre interface interface-name

- (注) トンネル送信元のインターフェイスを設定する前に、インターフェイスに関連付けられたWLAN を無効にします。
  - ・次のコマンドを入力して、EoGRE トンネリングの詳細を表示します。
    - show tunnel eogre {domain | gateway} summary

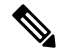

- (注) show tunnel eogre gateway summary コマンドは、FlexConnect 中央 スイッチングクライアントおよびローカルモード AP クライアン トの詳細のみ一覧表示します。FlexConnect ローカル スイッチン グクライアントの詳細を表示するには、show ap eogre gateway *ap-name* コマンドを使用します。
- show tunnel eogre summary
- show tunnel eogre statistics
- show tunnel eogre gateway statistics
- show tunnel profile summary
- show tunnel profile detail profile-name

### FlexConnect AP の EoGRE の設定(GUI)

• AP が FlexConnect モードになっていることを確認します。

- Cisco WLC のトンネル設定は、トンネル プロファイルが WLAN に関連付けられている場合、Cisco FlexConnect AP にも適用されます。
- Wave 1 AP (AP1600、AP1700、AP2600、AP2700、AP3600、および AP3700) : EoGREv6 トンネルは、FlexConnect+ローカルスイッチング AP とゲートウェイ間でサポートされて います。
- Wave 2 AP (AP1560、AP1810、AP1815、AP1830、AP1850、AP2800、および AP3800) : EoGREv4 および EoGREv6 トンネルは、FlexConnect + ローカル スイッチング AP とゲート ウェイ間でサポートされています。
- パス MTU ディスカバリは FlexConnect AP でサポートされています。

#### 手順

- ステップ1 [WLANs] > [WLANs] の順に選択します。
- ステップ2 [WLAN ID] をクリックします。
- ステップ3 [FlexConnect]の [Advanced] タブで、 [FlexConnect Local Switching] を有効にします。
  - (注) FlexConnect ローカル スイッチング オプションのみ FlexConnect AP または FlexConnect グループで設定し、FlexConnect AP トンネルを有効にします。
- ステップ4 設定を保存します。
- **ステップ5** ゲートウェイごとの統計情報を表示するには、[Wireless] > [All APs] > [AP name] > [FlexConnect] > [Tunnel Gateway List] の順に選択して、[Get Statistics] をクリックします。

### FlexConnect AP の EoGRE の設定 (CLI)

- AP が FlexConnect モードになっていることを確認します。
- Cisco WLC のトンネル設定は、トンネル プロファイルが WLAN に関連付けられている場合、Cisco FlexConnect AP にも適用されます。

#### 手順

ステップ1 次のコマンドを入力して、WLAN に関連付けられた FlexConnect AP のローカル スイッチング を有効にします。

#### config wlan flexconnect local-switching wlan-id enable

**ステップ2** 次のコマンドを入力して、EoGRE 設定をモニタします。 show ap eogre {domain | gateway} *ap-name*  (注) show ap eogre gateway ap-name コマンドは、FlexConnect ローカル スイッチング クラ イアントの詳細を一覧表示します。FlexConnect 中央スイッチング クライアントおよ びローカルモードAPクライアントの詳細を表示するには、show tunnel eogre gateway summary コマンドを使用します。

Cisco WLC でトンネル ゲートウェイの統計情報を確認するには、show tunnel eogre gateway statistics コマンドを使用します。

APでトンネルゲートウェイの統計情報を確認するには、show ap eogre statistics *ap-name* コマンドを使用します。

# **Proxy Mobile IPv6**

プロキシモバイル IPv6 (PMIPv6) は、ネットワーク ベースのモビリティ管理プロトコルで す。任意の IP モビリティ関連シグナリング シナリオでモバイル ノードのプロキシとして動作 してモバイル ノードをサポートします。ネットワークのモビリティ エンティティは、モバイ ルノードの移動を追跡し、モビリティ シグナリングを起動して必要なルーティング状態を設 定します。

主要な機能エンティティは Local Mobility Anchor(LMA)とモバイル アクセス ゲートウェイ (MAG)です。LMA はモバイル ノードの到達可能性状態を維持し、モバイル ノードの IP ア ドレス用のトポロジ アンカー ポイントです。MAG はモバイル ノードの代わりにモビリティ 管理を行います。MAG はモバイル ノードがアンカーされているアクセス リンクに存在しま す。Cisco ワイヤレス LAN コントローラ(WLC)は、MAG 機能を実装します。

Cisco 5508 WLC、Cisco WiSM2、Cisco 8510 WLC、PMIPv6 MAG では、セルラー データ ネットワークの Cisco ASR 5000 シリーズなどの LMA との統合がサポートされています。

PMIPv6 クライアントの場合、Cisco WLC は中央 Web 認証およびローカル Web 認証の両方を サポートします。

PMIPv6 は 802.1X 認証を使用するクライアントでサポートされています。802.1X 認証が完了 すると、Cisco AP は対応するクライアントの PMIPv6 シグナリングを開始します。

APのMAGは、ローカルにスイッチされるWLANのFlexConnectモードのAPでサポートされています。PMIPv6クライアントの場合、クライアントからのすべてのデータトラフィックは、MAGとLMAの間に確立された総称ルーティングカプセル化(GRE)トンネルでLMAにトンネリングされます。同様に、GREトンネルでLMAから受信したパケットはすべて、ワイヤレスクライアントに転送されます。

802.1X 認証が完了すると、Cisco AP はクライアントに対して PMIPv6 シグナリングを開始しま す。AP 上の MAG シナリオでは、Cisco AP が PMIPv6 シグナリングを開始します。WLC 上の MAG シナリオでは、Cisco WLC が PMIPv6 シグナリングを開始します。

#### 中央アソシエーションを使用した高速ローミング

高速ローミングは、中央アソシエーションが WLAN で有効な場合にサポートされます。中央 アソシエーションが有効な場合、すべてのキー キャッシングは Cisco WLC で発生します。 PMIPv6 クライアントが 1 つの AP から同じモビリティ ドメインの別の AP にローミングする とき、Cisco WLC は PMIPv6 トンネル ペイロードでクライアントの PMIPv6 パラメータを新し い AP に送信して、PMIPv6 シグナリングを開始します。また、Cisco WLC は PMIPv6 トンネル ペイロードを古い AP に送信して、LMA を持つクライアント用の総称ルーティング カプセル 化 (GRE) トンネルを切断します。高速ローミングは、Cisco WLC 内および Cisco WLC 間の両 方のローミング シナリオでサポートされ、ローミング中に Cisco WLC 間で PMIPv6 パラメー タを送信するためにモビリティ メッセージが追加されます。

サードパーティの MAG からシスコの AP-MAG へのクライアント ローミングは新しいクライ アントの参加に似ています。シスコの AP-MAG からサードパーティの MAG へのクライアン トローミングはクライアントの退出と同様であり、特別な処理は必要ありません。

Cisco AP が FlexConnect モードになっている場合は、クライアントからのすべての再アソシエー ション要求が Cisco AP 自体で処理されます。ただし、中央アソシエーションが有効になって いる場合は、すべての再アソシエーション要求が Cisco WLC によって処理されます。

#### 動的 AAA 属性

| タイ<br>プ         | 属性                            | 値   | 説明                     | Cisco WLC の動作                                                                                                    |
|-----------------|-------------------------------|-----|------------------------|----------------------------------------------------------------------------------------------------|
| 89              | Chargeable-User-Identity      | 文字列 | 有料ユーザ ID<br>(RFC-4372) | 存在する場合、属性は MSCB に<br>コピーされ、会計報告書で使用<br>されます。他の用途はありませ<br>ん。                                                                                                 |
| 26/104<br>15/13 | 3GPP-Charging-Characteristics | 文字列 | 課金情報を生成す<br>るルール       | 存在する場合、属性は MSCB に<br>コピーされ、MAG への L2 接続<br>トリガーに渡されます。この属<br>性は、プロキシバインディング<br>アップデート (PBU) で Local<br>Mobility Anchor (LMA) にオプ<br>ションとして送信するときに使<br>用します。 |
| 26/9/1          | Cisco-Service-Selection       | 文字列 | サービス識別子<br>(APN)       | 存在する場合、属性はローカル<br>で設定された APN をオーバーラ<br>イドします。                                                                                                    |
| 26/9/1          | Cisco-Mobile-Node-Identifier  | 文字列 | モバイルノード識<br>別子         | 存在する場合、この属性はネッ<br>トワーク アクセス識別子<br>(NAI) に適用されます。                                                                                                    |

サポート対象の動的 AAA 属性は次のとおりです。

| タイ<br>プ | 属性                           | 値                                             | 説明                               | Cisco WLC の動作                                                                   |
|---------|------------------------------|-----------------------------------------------|----------------------------------|---------------------------------------------------------------------------------|
| 26/9/1  | Cisco-MSISDN                 | 文字列                                           | モバイル加入者の<br>ISDN 番号              | 存在する場合、この属性は、L2<br>接続トリガーに新しいパラメー<br>タがある MAG コードを渡しま<br>す。                     |
| 26/9/1  | Cisco-MPC-Protocol-Interface | ENM: 1006"<br>"PMIPv6"<br>"GTPv1"<br>"PMIPv4" | モバイル ノード<br>サービス タイプ             | サポート対象は、IPv4 と簡易 IP<br>クライアントだけです。                                              |
| 26/9/1  | Cisco-URL-REDIRECT           | 文字列                                           | キャプティブポー<br>タルのHTTPURL           | 既存の属性が Web 認証に使用されます。変更は必要ありません。                                                |
| 26/9/1  | Cisco-URL-REDIRECT-ACL       | 文字列                                           | 特定のリダイレク<br>ト ルール                | 既存の属性が Web 認証に使用されます。変更は必要ありません。                                                |
| 26/9/1  | Cisco-Home-LMA-IPv4-Address  | IP<br>Address                                 | モバイルノードの<br>ホーム LMA IPv4<br>アドレス | 存在する場合、この属性はクラ<br>イアントのLMAとして使用され<br>ます。<br>(注) GREトンネルの作成は<br>引き続き静的に行われ<br>ます |

#### PMIPv6 AAA 属性

サポート対象の PMIPv6 AAA 属性は次のとおりです。

| タイ<br>プ         | 属性                            | 値   | 説明                     | Cisco WLC の動作                                                                                                    |
|-----------------|-------------------------------|-----|------------------------|----------------------------------------------------------------------------------------------------|
| 89              | Chargeable-User-Identity      | 文字列 | 有料ユーザ ID<br>(RFC-4372) | 存在する場合、属性は MSCB に<br>コピーされ、会計報告書で使用<br>されます。他の用途はありませ<br>ん。                                                                                                 |
| 26/104<br>15/13 | 3GPP-Charging-Characteristics | 文字列 | 課金情報を生成す<br>るルール       | 存在する場合、属性は MSCB に<br>コピーされ、MAG への L2 接続<br>トリガーに渡されます。この属<br>性は、プロキシバインディング<br>アップデート (PBU) で Local<br>Mobility Anchor (LMA) にオプ<br>ションとして送信するときに使<br>用します。 |

| タイ<br>プ | 属性                           | 値                           | 説明                               | Cisco WLC の動作                                                                                             |
|---------|------------------------------|-----------------------------|----------------------------------|----------------------------------------------------------------------------------------------------|
| 26/9/1  | mn-network                   | 文字列                         | サービス識別子<br>(APN)                 | 存在する場合、属性はローカル<br>に設定した APN をオーバーライ<br>ドします。                                                              |
| 26/9/1  | mn-nai                       | 文字列                         | モバイルノード識<br>別子                   | 存在する場合、この属性はネッ<br>トワーク アクセス識別子<br>(NAI) に適用されます。                                                          |
| 26/9/1  | Cisco-MSISDN                 | 文字列                         | モバイル加入者の<br>ISDN 番号              | 存在する場合、この属性は、L2<br>接続トリガーに新しいパラメー<br>タがある MAG コードを渡しま<br>す。                                               |
| 26/9/1  | cisco-mpc-protocol-interface | ENUM:<br>"None"<br>"PMIPv6" | モバイル ノード<br>サービス タイプ             | IPv6 クライアントのみをサポー<br>トしています。(必須)                                                                          |
| 26/9/1  | home-lma-ipv4-address        | IPv4<br>Address             | モバイルノードの<br>ホーム LMA IPv4<br>アドレス | 存在する場合、この属性はクラ<br>イアントのLMAとして使用され<br>ます。LMA も WLC に設定する<br>必要があります(必須)。<br>(注) GRE トンネルの作成は<br>引き続き静的に行われ |
|         |                              |                             |                                  | ます。                                                                                                    |
| 26/9/1  | mn-service                   | ENUM:<br>"IPv4"             | クライアントのタ<br>イプ                   | IPv4 だけがサポートされます。                                                                                         |

トンネル エンドポイントの変更

リリース 8.2 よりも前のリリースでは、管理 IP アドレスをトンネル エンドポイントとして使用していました。リリース 8.2 では、管理インターフェイス以外に、トンネルエンドポイントを指定する機能が追加されました。

(注)

この機能は現在、モビリティ トンネル終端に、EoGRE タイプと PMIPv6 タイプのトンネルを サポートしています。

# プロキシモバイル IPv6 の制約事項

- IPv6/デュアルスタッククライアントはサポートされません。IPv4のみがPMIPv6でサポートされます。
- ・PMIPv6対応WLANに接続するには、DHCPプロキシを有効にする必要があります。

- PMIPv6は、FlexConnectモードのAPがあるローカルスイッチングWLANではサポートされません。AP上のPMIPv6 MAGは、APがFlexConnectモードで、WLANがFlexConnectローカルスイッチング用に設定されている場合にのみサポートされます。WLANが中央スイッチング用に設定されている場合は、CiscoWLC上のMAGが使用されます。
- ・ローカル スイッチングが設定されている FlexConnect ACL では PMIPv6 はサポートされません。
- AP 上の MAG は、中央でスイッチされる WLAN のクライアントに対してはサポートされ ません。
- ・動的インターフェイス上の IPv6 アドレスはサポートしていません。
- ・PMIPv6から非PMIPv6WLANまでのコントローラ間ローミングはサポートしていません。

### プロキシ モバイル IPv6 の設定(GUI)

#### 手順

- ステップ1 [Controller]>[PMIPv6]>[General] の順に選択します。[PMIPv6 General] ウィンドウが表示され ます。
- ステップ2 次のパラメータの値を入力します。
  - [Domain Name]: PMIPv6 ドメインの名前。ドメイン名は最大 127 文字の英数字で、大文字 と小文字を区別します。
  - [MAG Name]: MAG の名前。
  - •[Interface]: PMIPv6トンネリングの送信元として使用されるシスコワイヤレスコントローラ(WLC)上のインターフェイス。
  - •[MAG APN]: MAG に接続している場合のアクセス ポイント名(APN)。

MAG は次のいずれかのロールに設定できます。

- 3gpp: 3GPP (Third Generation Partnership Project standard) としてロールを指定します。
- Ite: Long Term Evolution (LTE) 標準としてロールを指定します。
- wimax: WinMax としてロールを指定します。
- ・wlan:WLAN としてロールを指定します

デフォルトでは、MAG ロールは WLAN です。ただし Lightweight アクセス ポイントの場合、MAG ロールは 3GPP に設定する必要があります。MAG ロールが 3GPP の場合、MAG の APN を指定する必要があります。

• [Maximum Bindings Allowed]: Cisco WLC が MAG に送信できるバインディングアップデートの最大数。有効な範囲は、0 ~ 40000 です。

- [Binding Lifetime]: Cisco WLC のバインディング エントリのライフタイム(秒単位)。有効な範囲は、10~65535 です。デフォルト値は3600 です。バインディング ライフタイムは4の倍数であることが必要です。
- [Binding Refresh Time]: Cisco WLC のバインディング エントリのリフレッシュ時間(秒単位)。有効な範囲は、4~65535 秒です。デフォルト値は 300 秒です。バインディングの リフレッシュ時間は、4の倍数である必要があります。
- [Binding Initial Retry Timeout]: Cisco WLC がプロキシバインディング確認(PBA)を受信しない場合のプロキシバインディング アップデート(PBU)間の初期タイムアウト(ミリ秒単位)。有効な範囲は、100~65535です。デフォルト値は1000です。
- [Binding Maximum Retry Timeout] : Cisco WLC が PBA を受信しない場合の PBU 間の最 大タイムアウト。有効な範囲は、100 ~ 65535 です。デフォルト値は 32000 です。
- [Replay Protection Timestamp]: 受信した PBA のタイムスタンプと現在の日時との時間差の 上限(ミリ秒単位)。有効な範囲は、1~255 です。デフォルト値は7です。
- [Minimum BRI Retransmit Timeout]: Cisco WLC が BRI メッセージを再送信するまでに待機 する時間の最小値(ミリ秒単位)。有効な範囲は、500~65535 です。デフォルト値は 1000 です。
- [Maximum BRI Retransmit Timeout]: Cisco WLC が Binding Revocation Indication (BRI) メッ セージを再送信するまでに待機する時間の最大値(ミリ秒単位)。有効な範囲は、500 ~ 65535 です。デフォルト値は 2000 です。
- [BRI Retries]: Cisco WLC が Binding Revocation Acknowledgment (BRA) メッセージを受信 する前に BRI メッセージを再送信する最大回数。有効な範囲は1~10です。デフォルト 値は1です。
- ステップ3 [Apply] をクリックします。
  - (注) 設定をクリアするには、[Clear Domain] をクリックします。
- ステップ4 LMA を作成するには、次の手順に従います。
  - a) [Controller] > [PMIPv6] > [LMA] の順に選択して、[New] をクリックします。
  - b) 次のパラメータの値を入力します。
    - [Member Name]: Cisco WLC に接続された LMA の名前。
    - [Member IP Address]: Cisco WLC に接続された LMA の IP アドレス。
  - c) [Apply] をクリックします。
- ステップ5 PMIPv6 プロファイルを作成するには、次の手順を実行します。
  - a) [Controller] > [PMIPv6] > [Profiles] の順に選択して、[New] をクリックします。
  - b) [PMIPv6 Profile > New] ウィンドウで、次のパラメータの値を入力します。
    - [Profile Name]: プロファイルの名前。

- [Network Access Identifier]: プロファイルにアソシエートされたネットワークアクセス 識別子 (NAI)の名前。
- •[LMA Name]: プロファイルをアソシエートする LMA の名前。
- [Access Point Node]: アクセスポイントノードの名前。APN はユーザ トラフィックの 特定のルーティング ドメインを識別します。
- c) [Apply] をクリックします。
- ステップ6 WLAN の PMIPv6 パラメータを設定するには、次の手順に従います。
  - a) [WLANs] > [WLAN ID] の順に選択します。[WLANs > Edit] ウィンドウが表示されます。
  - b) [Advanced] タブをクリックします。
  - c) [PMIP]の [PMIP Mobility Type] ドロップダウン リストで、モビリティ タイプを次のオプ ションから選択します。
    - [None]: 簡易 IP を使用して WLAN を設定します
    - [PMIPv6]: PMIPv6 だけを使用して WLAN を設定します
  - d) [PMIP Profile] ドロップダウンリストから、WLANのPMIP プロファイルを選択します。
  - e) [PMIP Realm] フィールドに、WLAN のデフォルト レルムを入力します。
  - f) [Apply] をクリックします。
- ステップ7 [Save Configuration] をクリックします。

### プロキシモバイル IPv6 の設定(CLI)

#### 手順

ステップ1 次のコマンドを入力して、PMIPv6 ドメイン名を設定します。

#### config pmipv6 domain domain-name

(注) このコマンドは、シスコ ワイヤレス コントローラ (WLC)の MAG 機能も有効にします。

ステップ2 次のコマンドを使用して MAG を設定します。

次のコマンドを入力して、許可される最大バインディングアップデートエントリを設定します。

config pmipv6 mag binding maximum units

・次のコマンドを入力して、バインディングエントリのライフタイムを設定します。

config pmipv6 mag lifetime units

・次のコマンドを入力して、バインディングリフレッシュ間隔を設定します。

config pmipv6 mag refresh-time units

•次のコマンドを入力して、PBA が到着しない場合の PBU 間の初期タイムアウトを設定します。

config pmipv6 mag init-retx-time units

•次のコマンドを入力して、PBA が到着しない場合の PBU 間の最大初期タイムアウトを設定します。

config pmipv6 mag max-retx-time units

・次のコマンドを入力して、リプレイ保護メカニズムを設定します。

config pmipv6 mag replay-protection { timestamp window *units* | sequence-no | mobile-node-timestamp}

次のコマンドを入力して、binding revocation indication (BRI) メッセージを再送信する前にMAG が待機する最小時間または最大時間を秒単位で設定します。

config pmipv6 mag bri delay {min | max} units

次のコマンドを入力して、binding revocation acknowledgment (BRA) メッセージを受信する前に、MAG が BRI メッセージを再送信する最大回数を設定します。

config pmipv6 mag bri retries units

・次のコマンドを入力して、MAGのLMAリストを設定します。

config pmipv6 mag Ima Ima-name ipv4-address ip-address

• 次のコマンドを入力して、MAG の APN を追加します。

config pmipv6 mag apn apn-name

MAG は各種ロールのいずれかに設定できます。

- 3gpp: 3GPP (Third Generation Partnership Project standard) としてロールを指定します。
- Ite: Long Term Evolution (LTE) 標準としてロールを指定します。
- wimax: WinMax としてロールを指定します。
- wlan: WLAN としてロールを指定します
- (注) デフォルトでは、MAG ロールは WLAN です。ただし Lightweight アクセス ポイントの場合、MAG ロールは 3GPP に設定する必要があります。MAG ロールが3GPP の場合、MAG の APN を指定する必要があります。
- ・次のコマンドを入力して、APN を削除します。

config pmipv6 delete mag apn apn-name

ステップ3 次のコマンドを入力して、PMIPv6 ドメインにプロファイルを追加します。

config pmipv6 add profile profile-name nai {user@realm | @realm | \*}Ima lma-name apn apn-name

(注) nai はネットワーク アクセス ID を意味し、apn はアクセス ポイント名を意味します。

ステップ4 次のコマンドを入力して、PMIPv6 エンティティを削除します。

**config pmipv6 delete** { **domain** *domain-name* | **lma** *lma-name* | **profile** *profile-name* **nai** {*user*@*realm* | @*realm* | \*}}

- ステップ5 次のコマンドを使用して、WLANの PMIPv6 パラメータを設定します。
  - ・次のコマンドを入力して、WLANのデフォルトレルムを設定します。

config wlan pmipv6 default-realm {realm-name | none} wlan-id

- 次のコマンドを入力して、1つまたはすべてのWLANのモビリティタイプを設定します。
  config wlan pmipv6 mobility-type {enable | disable} {wlan-id | all}
- 次のコマンドを入力して、PMIPv6 WLAN のプロファイル名を設定します。
  config wlan pmipv6 profile-name {none | name } wlan-id
- **ステップ6** 次のコマンドを入力して、PMIPv6 インターフェイス名を設定します。 config pmipv6 interface *interface-name* 
  - (注) トンネル送信元のインターフェイスを設定する前に、インターフェイスに関連付けら れている WLAN を無効にする必要があります。
- ステップ1 次のコマンドを入力して、変更を保存します。

#### save config

- ステップ8 次の show コマンドを使用して、PMIPv6 設定の詳細を表示します。
  - 次のコマンドを入力して、PMIPv6 ドメインのプロファイルの詳細を表示します。
    show pmipv6 domain domain-name profile profile-name
  - 次のコマンドを入力して、すべての PMIPv6 プロファイルの要約を表示します。
    show pmipv6 profile summary
  - 次のコマンドを入力して、MAG の PMIPv6 に関するグローバル情報を表示します。
    show pmipv6 mag globals
  - 次のコマンドを入力して、LMA または NAI の MAG バインディングに関する情報を表示 します。

show pmipv6 mag bindings {Ima lma-name | nai nai-name}

・次のコマンドを入力して、MAG に関する統計情報を表示します。

show pmipv6 mag stats domain domain-name peer peer-name

- 次のコマンドを入力して、すべてのクライアントの PMIPv6 に関する情報を表示します。
  show client summary
- 次のコマンドを入力して、クライアントの PMIPv6 に関する情報を表示します。
  show client details *client-mac-address*

・次のコマンドを入力して、WLANのPMIPv6に関する情報を表示します。
 show wlan wlan-id